- Tela (01) iniciando procedimento para solicitação da emissão CIP Virtual.
- Digitar CPF e data de nascimento.

| CPF/CNPJ:*     |            |            |                    |                      |          |
|----------------|------------|------------|--------------------|----------------------|----------|
| Data da Nas    | cimente    | •*         |                    |                      |          |
|                | cimento    |            |                    |                      | •        |
| Não            | sou um r   | obô        | reC.<br>Privacidad | APTCHA<br>e - Termos |          |
| Clique aqui p  | ara exibi  | r novamer  | ite a caix         | a "Não               | sou      |
| Entrar         |            |            |                    |                      |          |
| Registrar novo | usuário    |            |                    |                      | V.1.0.3. |
| tudios Tecnolo | ogia da In | formação   | © 2013/            | 2025                 |          |
|                |            |            |                    |                      |          |
|                | 🔒 stu      | udiosti.co | m.br               |                      | S        |
| /              |            | cîn        | Ω                  | า                    | R        |

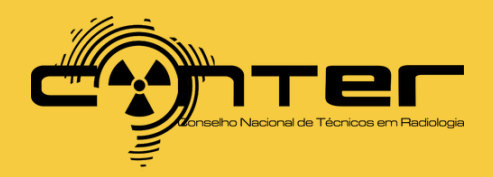

- Tela (02).
- Clicar em "Nova Solicitação".

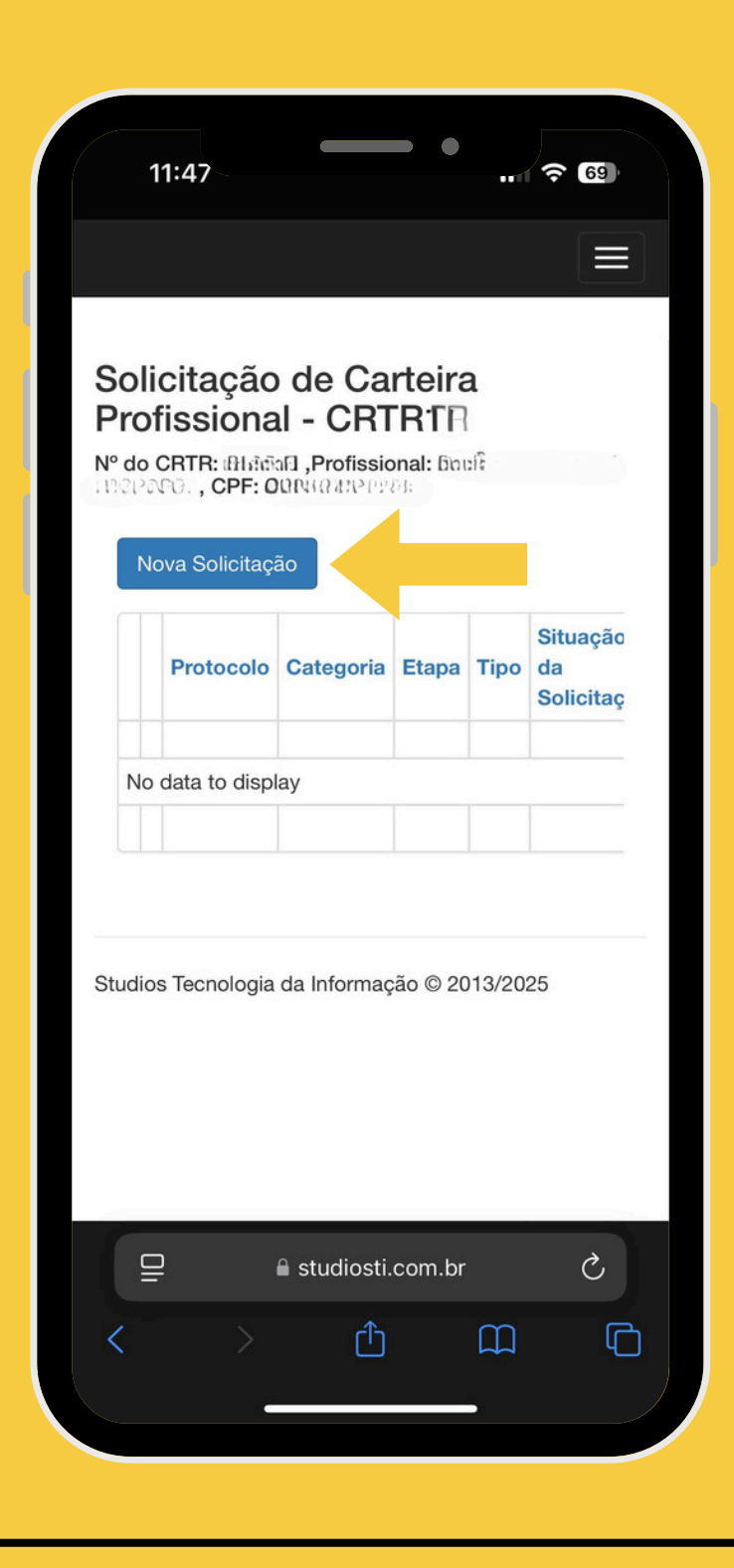

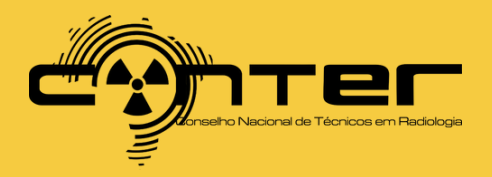

..... ? 69

Documento

- Tela (03).
- Após confirmar dados cadastrais (próximo).

|                                                                                                    |     | and the second second second second second second second second second second second second second second second |                  |                                                                                  |
|----------------------------------------------------------------------------------------------------|-----|----------------------------------------------------------------------------------------------------|------------------|----------------------------------------------------------------------------------|
| Solicitação de Carteira Profissional                                                                                                    | C C |                                                                                                    | Edit             | ar leticiasantana.m@h                                                            |
| Preencha o formulário abaixo.                                                                                                    |     |                                                                                                    |                  |                                                                                  |
| Dados da Solicitação                                                                                                    |     |                                                                                                    |                  |                                                                                  |
| Protocolo:                                                                                                    |     |                                                                                                    |                  | cumentos                                                                         |
|                                                                                                    |     |                                                                                                    | Descriq          | ção da Alteração:*                                                               |
| Tipo de Solicitação:                                                                                                    |     |                                                                                                    | Inform           | ne aqui quais dados estão                                                        |
| Solicitação de Carteira Principal                                                                                                    |     |                                                                                                    | tenha            | zados, ou deixe em branc<br>atualizações.                                        |
|                                                                                                    |     |                                                                                                    |                  |                                                                                  |
| Etapa:                                                                                                    |     |                                                                                                    |                  |                                                                                  |
| Etapa:<br>Atualização Cadastral                                                                                                    |     |                                                                                                    |                  |                                                                                  |
| Etapa:<br>Atualização Cadastral<br>Tipo de Inscrição do Profissional:                                                                                 |     |                                                                                                    | Inseri           | r Documento                                                                      |
| Etapa:<br>Atualização Cadastral<br>Tipo de Inscrição do Profissional:<br>Principal                                                                    |     |                                                                                                    | Inseri           | r Documento                                                                      |
| Etapa:<br>Atualização Cadastral<br>Tipo de Inscrição do Profissional:<br>Principal<br>Categoria:                                                      |     |                                                                                                    | Inseri           | r Documento<br>Arquivo de Comprovaç<br>para Alteração                            |
| Etapa:<br>Atualização Cadastral<br>Tipo de Inscrição do Profissional:<br>Principal<br>Categoria:<br>TECNÓLOGO EM RADIOLOGIA                           |     |                                                                                                    | Inseri<br>No dat | r Documento<br>Arquivo de Comprovaç<br>para Alteração<br>a to display            |
| Etapa:<br>Atualização Cadastral<br>Tipo de Inscrição do Profissional:<br>Principal<br>Categoria:<br>TECNÓLOGO EM RADIOLOGIA<br>Dados Pessoais         |     |                                                                                                    | Inseri<br>No dat | r Documento<br>Arquivo de Comprovaç<br>para Alteração<br>a to display            |
| Etapa:<br>Atualização Cadastral<br>Tipo de Inscrição do Profissional:<br>Principal<br>Categoria:<br>TECNÓLOGO EM RADIOLOGIA<br>Dados Pessoais<br>CPF: |     |                                                                                                    | Inseri<br>No dat | r Documento<br>Arquivo de Comprovaç<br>para Alteração<br>a to display            |
| Etapa:<br>Atualização Cadastral<br>Tipo de Inscrição do Profissional:<br>Principal<br>Categoria:<br>TECNÓLOGO EM RADIOLOGIA<br>Dados Pessoais<br>CPF: |     |                                                                                                    | Inseri<br>No dat | r Documento<br>Arquivo de Comprovaç<br>para Alteração<br>a to display<br>Próximo |

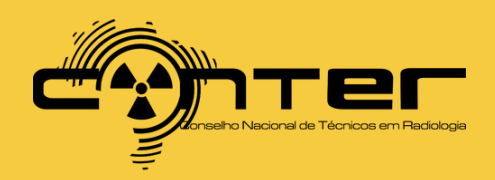

- Tela (04).
- Escolher
- imagem do rosto foto tipo 3x4 e enviar.

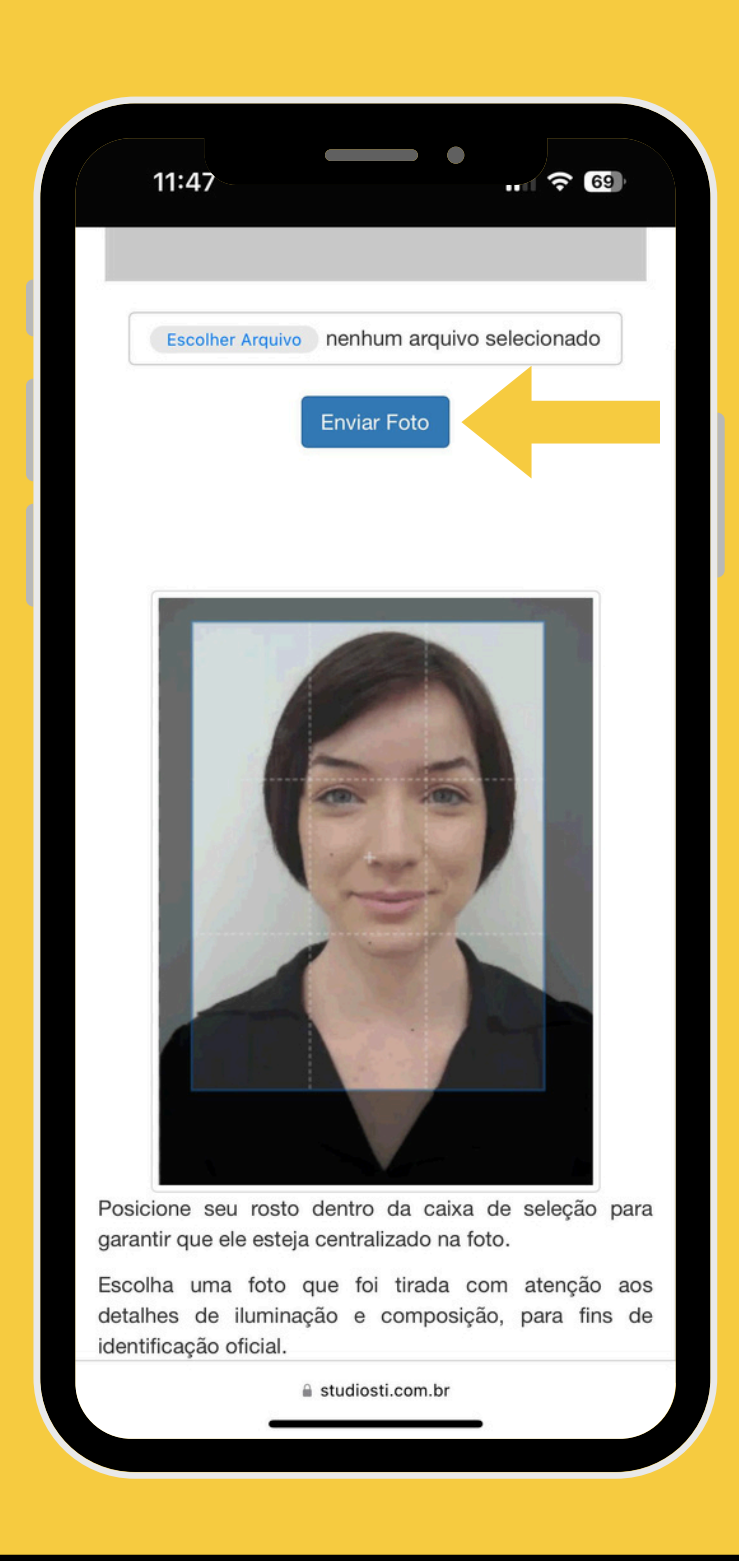

"Por gentileza, inclua uma foto 3x4 com fundo branco, sem acessórios no rosto e com expressão neutra (sem mostrar os dentes)."

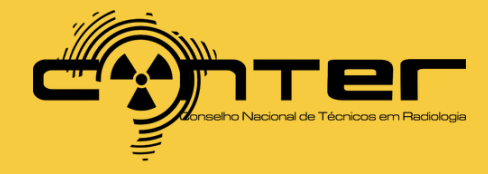

- Tela (05).
- Adicionar imagem da assinatura conforme modelo.

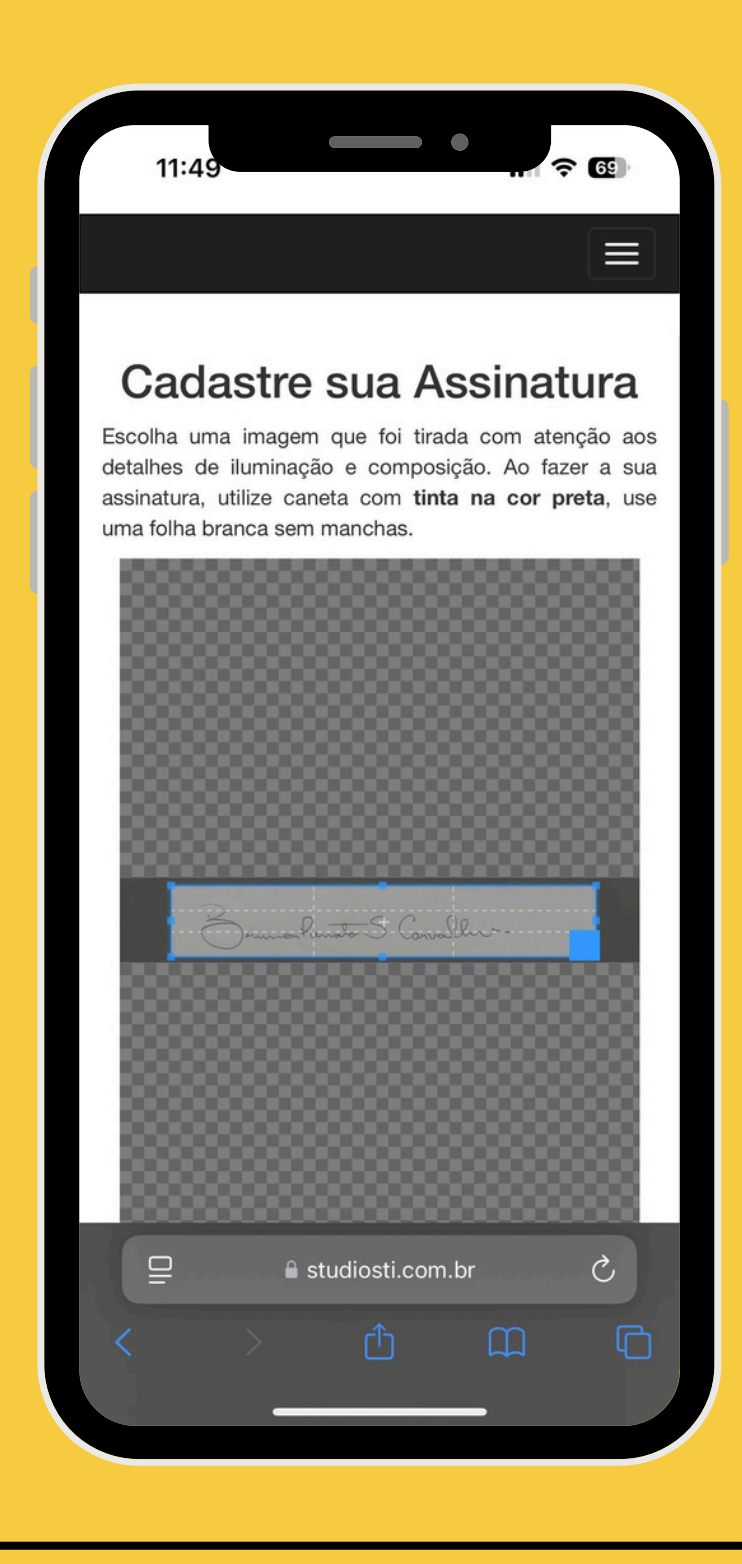

"Solicita-se a inserção da assinatura de acordo com o modelo apresentado."

JOÃO SILVA JOÃO

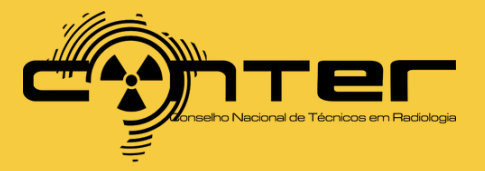

- Tela (06).
- Enviar a assinatura e finalizar a solicitação.

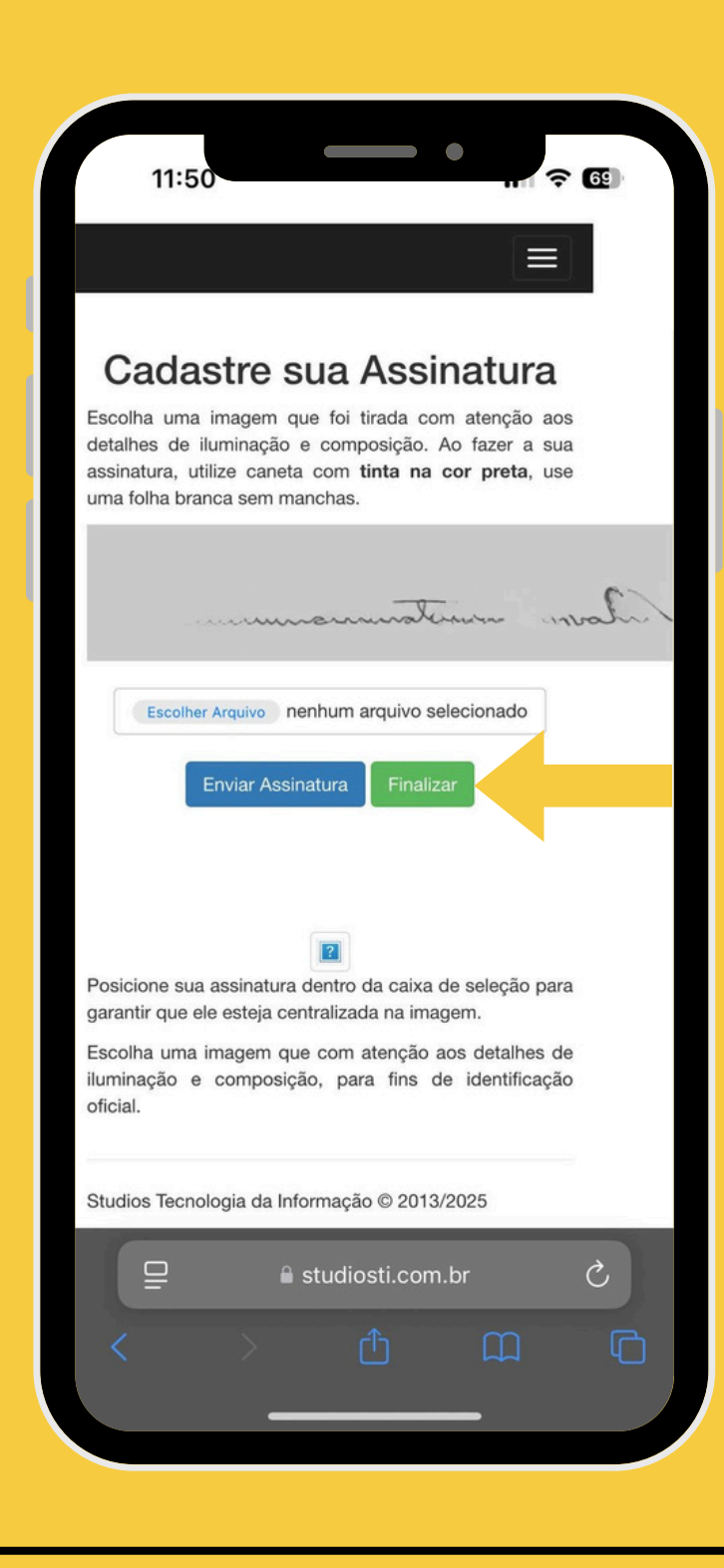

"Confira se está centralizada corretamente e envie o pedido. Depois, é só aguardar a aprovação do CRTR e acessar a CIP virtual pelo mesmo link, clicando no botão 'CARTEIRA'."

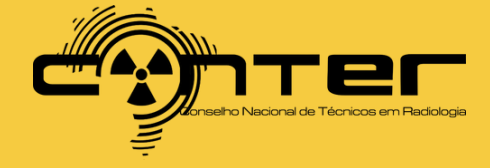

# APÓS CONCLUIR TODAS AS ETAPAS, BASTA AGUARDAR A APROVAÇÃO DO CRTR PARA TER ACESSO À CIP VIRTUAL.

EM CASO DE DÚVIDAS SOBRE O PROCESSO, ENTRE EM CONTATO COM O CRTR DA SUA JURISDIÇÃO. VOCÊ PODE CONSULTAR A RELAÇÃO DOS CRTRS NO SITE DO CONTER. **ACESSE O QR CODE PARA OBTER A RELAÇÃO DOS CRTRS POR REGIÃO.** 

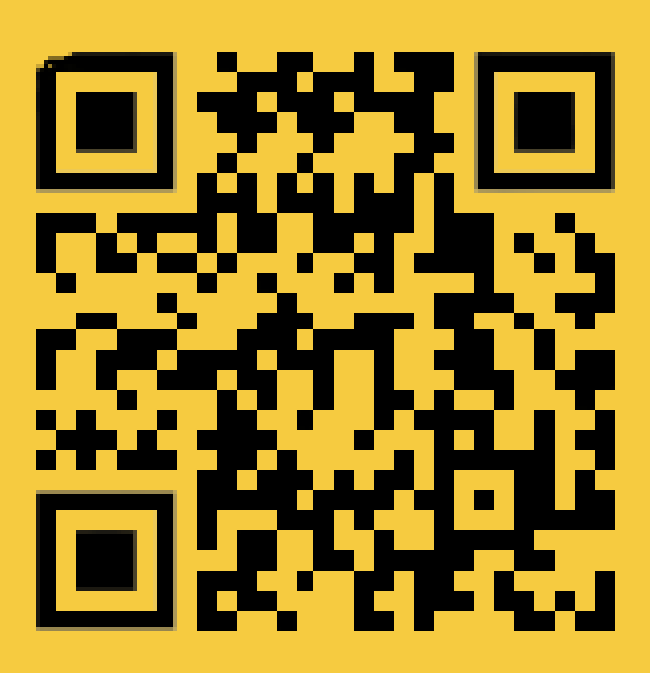

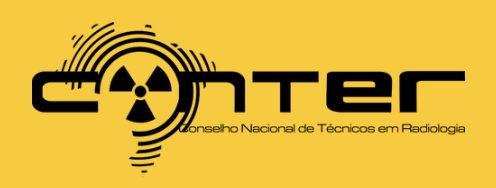